## HOME-SCHALTFLÄCHE IN MICROSOFT EDGE EINSCHALTEN

In Edge, dem neuen Internet-Browser von Microsoft, ist die Home-Schaltfläche standardmäßig nicht eingeblendet. Sie lässt sich aber leicht einblenden:

- 1. Edge starten
- 2. Schaltfläche "Weitere Aktionen" auswählen

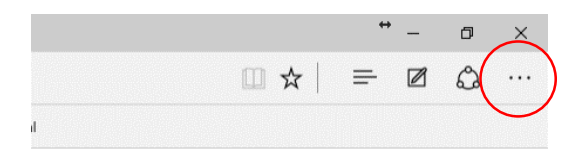

## 3. auf "Einstellungen" klicken

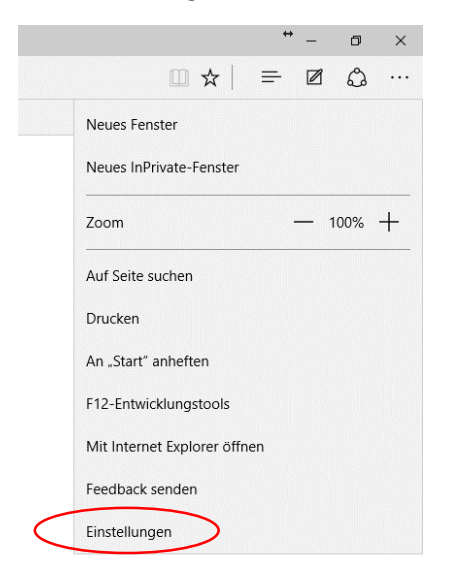

- 4. nach unten scrollen
- 5. auf "Erweiterte Einstellungen anzeigen" klicken

|                                                                                              |                                                                            | ☆                              | ₽         |     | ۵· ۰۰  |
|----------------------------------------------------------------------------------------------|----------------------------------------------------------------------------|--------------------------------|-----------|-----|--------|
|                                                                                              |                                                                            |                                |           |     |        |
| EINSTEL                                                                                      | LUNGEN                                                                     |                                |           |     | -0     |
| Benutze                                                                                      | eraetinien                                                                 |                                |           |     | $\sim$ |
| http://w                                                                                     | ww.googl                                                                   | e.de/                          |           |     | ×      |
| Webadi                                                                                       | esse eing                                                                  | eben                           |           |     | ] +    |
| Neue Tab                                                                                     | s öffnen r                                                                 | nit                            |           |     |        |
|                                                                                              |                                                                            |                                |           |     |        |
| Beste V                                                                                      | /ebsites                                                                   |                                |           |     | $\sim$ |
| Beste W<br>Browserd                                                                          | /ebsites<br>aten löscl                                                     | nen                            |           |     | ~      |
| Beste W<br>Browserd<br>Zu lösch                                                              | /ebsites<br>aten löscl<br>nendes Elé                                       | nen<br>ement a                 | auswäh    | len | ~      |
| Beste W<br>Browserd<br>Zu lösch<br>Lesen                                                     | /ebsites<br>aten löscl<br>nendes Ele                                       | nen<br>ement a                 | auswäh    | len | ~      |
| Beste V<br>Browserd<br>Zu lösch<br>Lesen<br>Stil der Le                                      | /ebsites<br>aten löscl<br>nendes Ele<br>eseansicht                         | nen<br>ement a                 | auswäh    | len | ~      |
| Beste V<br>Browserd<br>Zu lösch<br>Lesen<br>Stil der Le<br>Standar                           | /ebsites<br>aten löscl<br>nendes Ele<br>eseansicht                         | nen<br>ement a                 | auswäh    | len | ~      |
| Beste W<br>Browserd<br>Zu lösch<br>Lesen<br>Stil der Le<br>Standar<br>Schriftgrö             | /ebsites<br>aten löscl<br>nendes Ele<br>eseansicht<br>d<br>bße in Les      | nen<br>ement a<br>:<br>eansich | uswäh     | len | ~      |
| Beste V<br>Browserd<br>Zu lösch<br>Stil der Le<br>Standar<br>Schriftgrö<br>Mittel            | /ebsites<br>aten löscl<br>nendes Ele<br>eseansicht<br>d<br>d<br>sße in Les | ement a                        | auswäh    | len | ~      |
| Beste W<br>Browserd<br>Zu lösch<br>Stil der Le<br>Standar<br>Schriftgrö<br>Mittel<br>Erweite | /ebsites<br>aten löscl<br>nendes Ele<br>eseansicht<br>d<br>BBe in Les      | ement a<br>eansich             | t<br>naen | len | ~      |

6. "Schaltfläche ,Startseite' anzeigen" auf "Ein" stellen

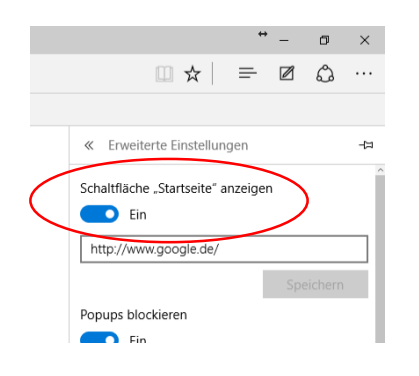

- 7. Einstellungen verlassen
- 8. jetzt wird die Schaltfläche angezeigt

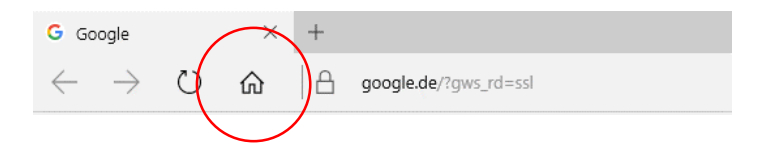